## 通过香港汇丰Business Express手 机应用程序轻松管理多个公司账户

随着业务增长,你可能需要设立多个商务"网上理财"用户名 来管理不同的公司账户。我们进一步加强了相关服务,让你能 通过手机应用程序将公司业务新增至同一用户名,轻松管理多 个公司账户。

## 以下为多个公司业务的例子:

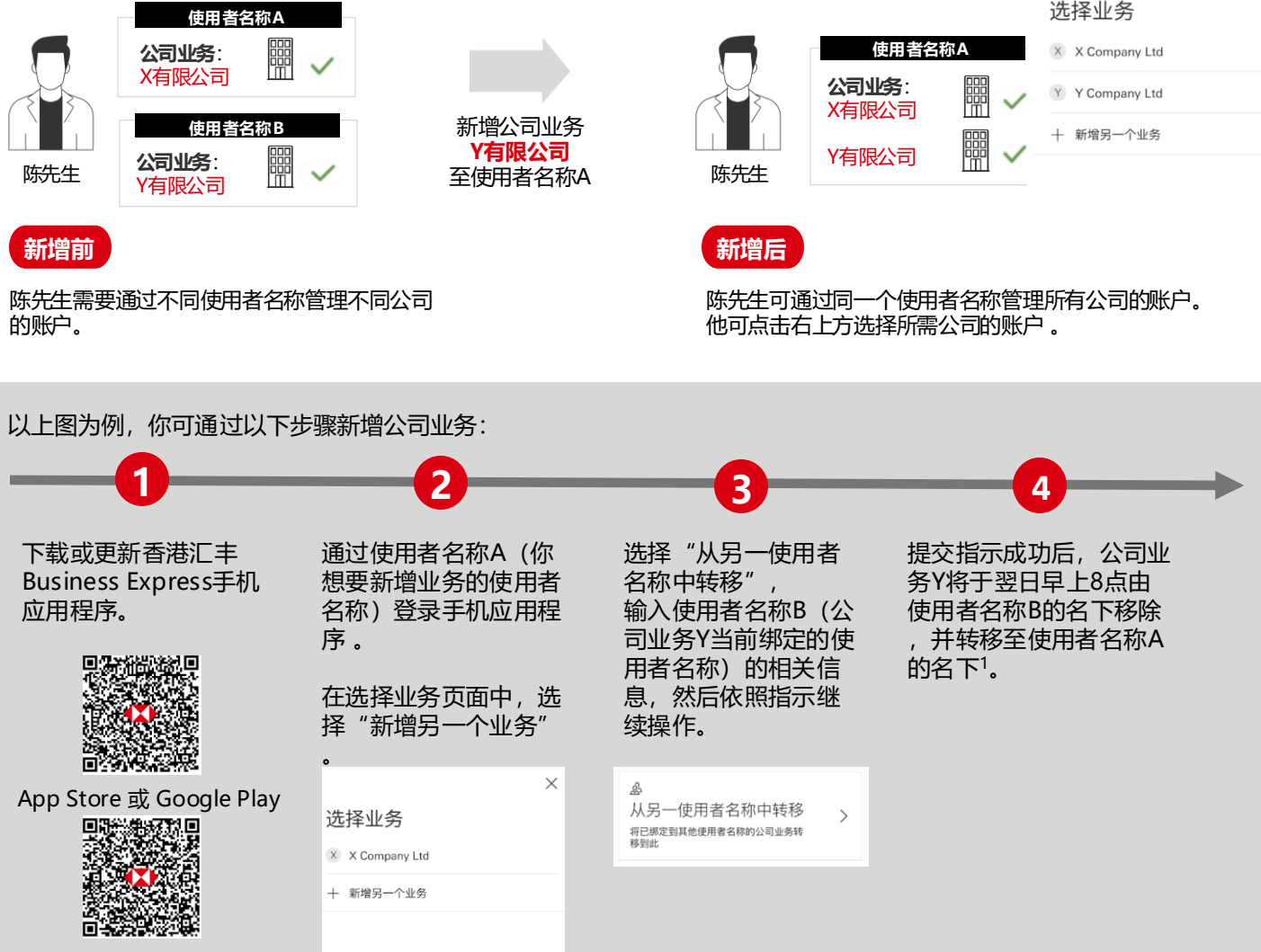

APK安装档 - 只限安卓用户

註:

1. 如你的账户会自动传送数据到Microsoft Excel或Google试算表,请前往汇丰机汇 (www.businessgo.hsbc.com.hk/en/tools/hk/business-owner) 重新设定流程。

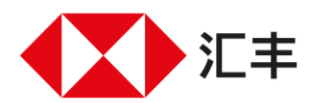

商务 "网上理财"为香港上海E丰银行有限公司("香港E丰")所提供,仅供香港汇丰现有工商金融客户使用。於商务 "网上理财"上显示的资料及图像仅供参考及說明用途。

 $\times$ 

由香港上海汇丰银行有限公司刊发。